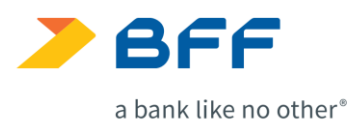

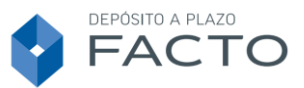

## GUÍA PARA INSTALAR EL CERTIFICADO DE FIRMA

A continuación indicamos los pasos que tienes que seguir para, una vez firmado tu contrato, descargar e instalar el certificado de firma.

- 1. Primero tienes que abrir el contrato con el lector de PDF (a continuación te indicamos los pasos para realizar la instalación en el lector Adobe Acrobat).
- 2. Tienes que pulsar en cualquiera de los dos iconos señalados para abrir el panel de firmas.

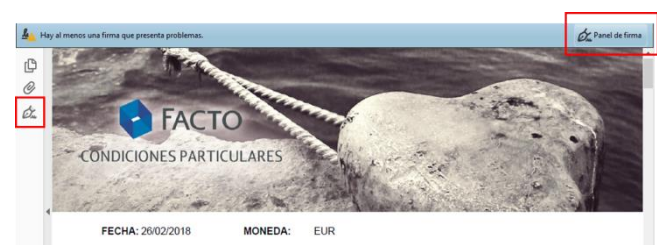

3. Cuando se abra el panel de firmas, tienes que seleccionar la primera firma con el botón derecho del ratón y seleccionar la opción "Mostrar propiedades de firma..."

| <u>₽</u> _ ⊦ | lay al menos una firma que presenta problemas. |                                      |  |  |  |  |
|--------------|------------------------------------------------|--------------------------------------|--|--|--|--|
| ß            | Firmas                                         | ×                                    |  |  |  |  |
| Ø            |                                                |                                      |  |  |  |  |
| Ó.           | > 🦺 Rev. 1: Firmado por                        |                                      |  |  |  |  |
|              | > 🔬 Rev. 2: Firmado por TSA1 ACCV 2016         | V <u>a</u> lidar firma               |  |  |  |  |
|              | > 🚣 Rev. 3: Firmado por                        | <u>V</u> er versión firmada          |  |  |  |  |
|              | > 🔏 Rev. 4: Firmado por TSA1 ACCV 2016         | Mostrar <u>p</u> ropiedades de firma |  |  |  |  |

4. Selecciona "Mostrar certificado de firmante".

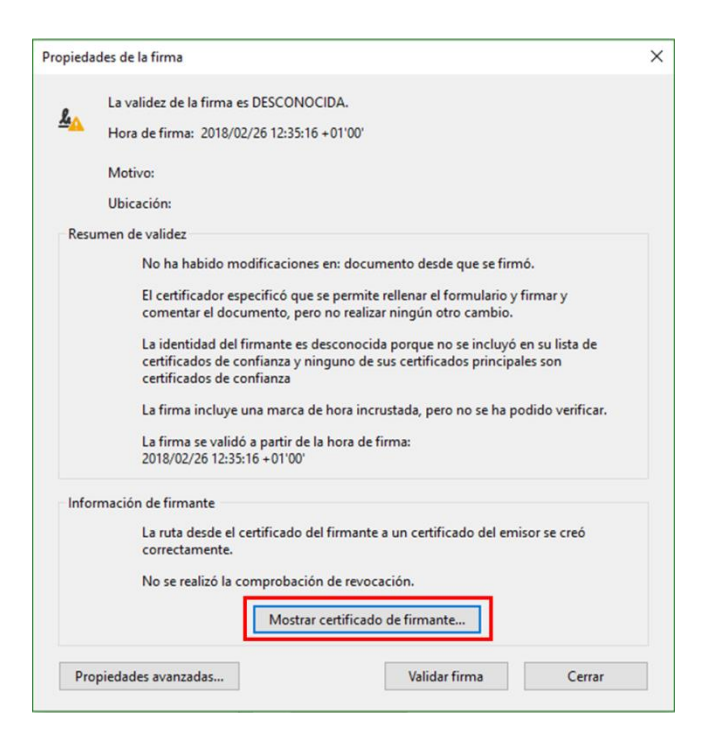

BFF Bank S.p.A Sucursal en España Paseo de la Castellana, 81 - 9º planta 28046 Madrid cuentafacto.es Registro de entidades de créditos n. 1554 CIF W0056035I 1

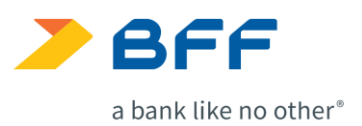

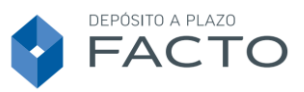

5. En el lado derecho tienes que seleccionar "Electronic Identification SL – RA Boot" (es la primera opción), luego, marca la pestaña "Confianza" y una vez dentro, pulsa en "Agregar a certificados de confianza..." y cuando se abra la nueva ventana pulsa "Aceptar".

| Visor de certificados Este cuadro de diálogo le permite ver los detalles del certificado y toda su cadena de emisión. Los detalles correspond<br>a la entrada seleccionada. Se están mostrando varias cadenas de emisión porque ninguna de ellas se emitió por un<br>ancleje de confianza. Mostrar todas las rutas de certificación encontradas tonic Identification SL - RA Resumen Detalles Revocación Confianza Normativas Aviso legal | ×<br>len                                                                                                    |
|----------------------------------------------------------------------------------------------------|----------------------------------------------------------------------------------------------------|
| Este certificado no es de confianza.<br>Configuración de confianza<br>Firmar documentos o datos<br>Certificar documentos<br>Ejecutar contenido dinámico incrustado en un documento<br>certificado<br>Ejecutar JavaScripts privilegiados incrustados en un documento<br>certificado<br>Realizar operaciones privilegiados del sistema (red, impresión,<br>acceso a archiros, etc.)<br>Agregar a certificados de confianza                  | <ul> <li>Firmar documentos o datos</li> <li>Seguridad de Acrobat</li> <li>Si cambia la configuración de confianza, necesitará validar de nuevo todas las<br/>firmas para ver el cambio.</li> <li>No es prudente confiar en certificados procedentes directamente de un documento.<br/>Id Stá seguro de que de ese continuar?</li> </ul> |
| < >>                                                                                                    | Aceptar Cancelar<br>Agregar a certificados de confianza                                                                                                    |

6. No modifiques las opciones que vienen marcadas por defecto y pulsa en "Aceptar". En la siguiente pantalla vuelve a pulsar en "Aceptar".

| talles del ce                                    | tificado                                                                                                    |  |  |
|--------------------------------------------------|----------------------------------------------------------------------------------------------------|--|--|
| Asunto: El                                       | ectronic Identification SL - RA Root                                                                                                    |  |  |
| Emisor: Ele                                      | ctronic Identification SL - CA Root <ca@electronicid.eu></ca@electronicid.eu>                                                                                                    |  |  |
| Jso: Firma<br>certifi                            | digital, Firmar certificado (autoridad del certificado, CA), Firmar lista revocación<br>cados (CRL)                                                                                                    |  |  |
| Caducidad:                                       | 17/07/2026 15:44:12                                                                                                    |  |  |
| Confianza                                        |                                                                                                    |  |  |
| El certif<br>de cont<br>validac<br>se realiz     | icado utilizado para firmar un documento debe estar designado como anclaje<br>ijanza o tener como origen de cadena un anclaje de confianza para que la<br>ión de la firma se realice correctamente. La comprobación de revocación no<br>za en un anclaje de confianza ni en uno superior a él. |  |  |
| Utilizar este certificado como raíz de confianza |                                                                                                    |  |  |
|                                                  |                                                                                                    |  |  |
| Si la val<br>certifica                           | iidación de firma se realiza correctamente, confíe en este<br>ado:                                                                                                    |  |  |
| Si la val<br>certifica                           | lidación de firma se realiza correctamente, confíe en este<br>ado:<br>Documentos o datos firmados                                                                                                    |  |  |
| Si la val<br>certifica                           | lidación de firma se realiza correctamente, confíe en este<br>ado:<br>Documentos o datos firmados<br>Documentos certificados                                                                                                    |  |  |
| Si la val<br>certifica                           | idación de firma se realiza correctamente, confíe en este<br>ado:<br>Documentos o datos firmados<br>Documentos certificados<br>Contenido dinámico                                                                                                    |  |  |
| Si la val<br>certific:                           | iidación de firma se realiza correctamente, confíe en este<br>ado:<br>Documentos o datos firmados<br>Documentos certificados<br>Contenido dinámico<br>JavaScript privilegiado incrustado                                                                                                    |  |  |
| Si la val<br>certific:                           | idación de firma se realiza correctamente, confíe en este<br>ado:<br>Documentos o datos firmados<br>Documentos certificados<br>Contenido dinámico<br>JavaScript privilegiado incrustado<br>Operaciones privilegiadas del sistema (red, impresión, acceso a<br>archivos, etc.)                  |  |  |
| Si la val<br>certific:                           | idación de firma se realiza correctamente, confíe en este<br>ado:<br>Documentos o datos firmados<br>Documentos certificados<br>Contenido dinámico<br>JavaScript privilegiado incrustado<br>Operaciones privilegiadas del sistema (red, impresión, acceso a<br>archivos, etc.)                  |  |  |
| Si la val<br>certifici                           | idación de firma se realiza correctamente, confíe en este<br>ado:<br>Documentos o datos firmados<br>Documentos certificados<br>Contenido dinámico<br>JavaScript privilegiado incrustado<br>Operaciones privilegiadas del sistema (red, impresión, acceso a<br>archivos, etc.)                  |  |  |
| Si la val<br>certifici                           | idación de firma se realiza correctamente, confíe en este<br>ado:<br>Documentos o datos firmados<br>Documentos certificados<br>Contenido dinámico<br>JavaScript privilegiado incrustado<br>Operaciones privilegiadas del sistema (red, impresión, acceso a<br>archivos, etc.)                  |  |  |
| Si la val<br>certifica                           | idación de firma se realiza correctamente, confíe en este<br>ado:<br>Documentos o datos firmados<br>Documentos certificados<br>Contenido dinámico<br>JavaScript privilegiado incrustado<br>Operaciones privilegiadas del sistema (red, impresión, acceso a<br>archivos, etc.)                  |  |  |

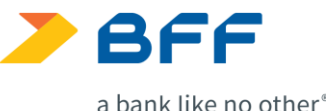

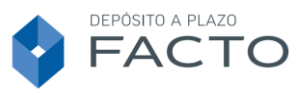

a bank like no other®

7. En la pantalla de propiedades de la firma, primero pulsa en "Validar firma" (verás que cambia el estado de la firma a "La firma es válida"). Después pulsa en "Cerrar" para volver al panel de firmas.

Propiedades de la firma La firma es VÁLIDA, firmada por ho Hora de firma: 2018/02/26 12:35:16 +01'00' Motivo: Ubicación: Resumen de validez No ha habido modificaciones en: documento desde que se firmó. El certificador especificó que se permite rellenar el formulario y firmar y comentar el documento, pero no realizar ningún otro cambio. La identidad del firmante es válida. La firma incluye una marca de hora incrustada, pero no se ha podido verificar. La firma se validó a partir de la hora de firma: 2018/02/26 12:35:16 + 01'00' Información de firmante Las comprobaciones de validación de ruta se realizaron correctamente. La comprobación de revocación no se realiza para certificados en los que ha confiado directamente. Mostrar certificado de firmante... Propiedades avanzadas... Validar firma Cerrar

8. Una vez en el panel de firmas, tienes que realizar la misma operación con la siguiente firma. Si tu contratación tiene un solo titular, una vez están validadas las dos firmas, el documento aparecerá como "Firmado y todas las firmas son válidas".

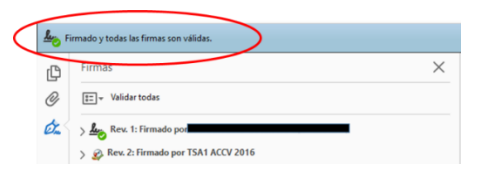

9. Si tu contratación tiene dos titulares, una vez validadas las firmas 1 y 2, tienes que pulsar en "Validar todas", te preguntará si estás seguro de querer validar todas las firmas, tienes que seleccionar "OK" y después "Aceptar". En ese momento se validarán las firmas que faltan y el documento aparecerá como "Firmado y todas las firmas son válidas".

|     |                                                |         |                                                                                                    | FECHA: 26/02/2018                      | MONEDA: EUR |          |
|-----|------------------------------------------------|---------|----------------------------------------------------------------------------------------------------|----------------------------------------|-------------|----------|
| C   | Firmas                                         | ×       | Acrobat Rea                                                                                                    | der                                    |             | ×        |
| 0   | E Validar todas                                |         | 2Está seguro de que desea validar todas las firmas?<br>Este proceso puede tardar varios minutos para documentos grandes. |                                        |             |          |
| d'a |                                                |         |                                                                                                    |                                        |             |          |
|     | > 🔗 Rev. 2: Firmado por TSA1 ACCV 2016         |         |                                                                                                    |                                        |             |          |
|     | > & Rev. 3: Firmado por                        |         |                                                                                                    | er a mostrar este mensaje              |             |          |
|     | > 🧟 Rev. 4: Firmado por TSA1 ACCV 2016         |         |                                                                                                    |                                        | Aceptar     | Cancelar |
|     |                                                |         |                                                                                                    |                                        |             |          |
|     |                                                |         | Leo Fi                                                                                                    | irmado y todas las firmas son válidas. | )           |          |
|     |                                                |         |                                                                                                    | Firmas                                 |             | ×        |
|     |                                                |         | G                                                                                                    |                                        |             | ~        |
|     | EDULA-SCOTTALE MARCA- ELB                      |         | O                                                                                                    | III - Validar todas                    |             |          |
| A   | crobat Reader                                  | Fac     | On .                                                                                                    | > key. 1: Firmado por                  |             |          |
| 0   | Se ha terminado de verificar todas las firmas. |         |                                                                                                    | > 🔗 Rev. 2: Firmado por TSA1 ACCV 201  | 6           |          |
|     | •                                              | -       |                                                                                                    | Rev. 3: Firmado por                    |             |          |
|     | No volver a mostrar este mensaje               |         |                                                                                                    | > Rev. 4: Firmado por TSA1 ACCV 201    | 6           |          |
|     |                                                | Aceptar |                                                                                                    |                                        |             |          |
|     |                                                |         |                                                                                                    |                                        |             |          |